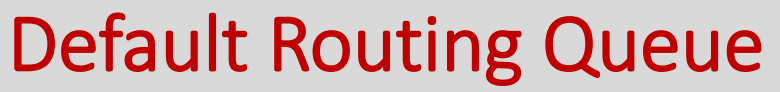

ON ANY EPCF

Log into UIS  $\rightarrow$  Employee Tab  $\rightarrow$  EPCF Main Menu

The default routing queue allows you to set up the approvers/applier for <u>each</u> EPCF as a recurrence and only needs to set it up once.

| Electronic Personnel Change | Form |
|-----------------------------|------|
| EPAF Approver Summary       |      |
| EPAF Originator Summary     |      |
| New EPAF                    |      |
| EPAF Proxy Records          |      |
| Act as a Proxy              |      |

### 1. Click on EPAF Originator Summary

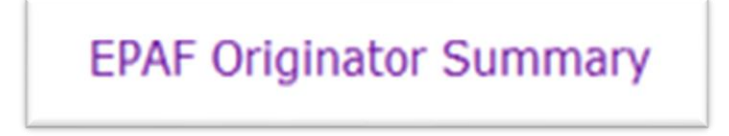

#### 2. Click on Default Routing Queue

| EPCF Originator Summary                                                            |                                                                          |
|------------------------------------------------------------------------------------|--------------------------------------------------------------------------|
| Current History<br>Select the link under Name to access details of the transaction | n, or select the link under Transaction to update the transaction.       |
| Transaction Status: All Go                                                         |                                                                          |
| • No transactions found in your queue.                                             | New EPAF Default Routing Queue Search   Superuser or Filter Transactions |

# 3. Select the appropriate Approval Caterogy (EPCF) then click Go

| - Select an Approval | Calcerence and Calcerence and an and a select the select of the select of the select o | L User TD and action     |      |
|----------------------|----------------------------------------------------------------------------------------------------|--------------------------|------|
|                      | Category and Go. Once the page refreshes, select the Approval Leve                                                                                                    | I, User ID and action.   |      |
| Approval Category:   | Not Selected                                                                                                    | Go                       |      |
|                      | Not Selected                                                                                                    |                          |      |
| Approval Queue       | Hire College Work Study Student, HCWS<br>Hire Full-Time Summer Session, HFSS                                                                                                    |                          |      |
| Approval Level       | Hire Regular Student, HREG                                                                                                    | Required Ac              | tion |
| Not Selected         | Hire Grant Student, HGRANT<br>Hire Law School Student / Research Assist., HLAWRA                                                                                                    | Not Selecte              | d 🖣  |
| Not Selected         | Hire Graduate Research / Teach / Doctorial - Full Year, HGAFY<br>Hire Graduate Research / Teach / Doctorial - One Semester, HGAS                                                                                                    | Not Selecte              | d 🖣  |
| Not Selected         | Hire Athletic Grad Assist, HAGASU                                                                                                    | Not Selecte              | d •  |
| Not Selected         | Hire Graduate Research / Teach / Doctorial - Summer 1, HGASU                                                                                                    | Not Selecte              | d •  |
|                      | Hire Graduate Research / Teach / Doctorial - Summer 2, HGASU2                                                                                                    |                          |      |
| Save and Add N       | Hire Temporary Employee HTEMP                                                                                                    |                          |      |
|                      | Hire Adj Summer Sess I, HSS1                                                                                                    |                          |      |
|                      | Hire Adj Summer Sess II, HSS2                                                                                                    | FRAT O Side to Demonstra |      |
|                      | LOA Begin FT Admin or Faculty, LOA                                                                                                    | EPAF Originator Summary  |      |
|                      | Labor Distribution Changes, LBRDIS                                                                                                    | Return to EPAF Menu      |      |
| ELEASE: 8.8          | Return LOA FT Admin or Faculty, RETLOA                                                                                                    |                          |      |
| 2014 Ellucian Com    | Hire Continuing - Returning Adjunct, HCAD1                                                                                                    |                          |      |
|                      | Faculty Chair Stipend, CHAIR                                                                                                    |                          |      |
|                      | Faculty Overload, OVERLO                                                                                                    |                          |      |
|                      | Extend Banner Access, BANEXT                                                                                                    |                          |      |
|                      | Reading Writing One-time Pay, RW-PAY                                                                                                    |                          |      |
|                      | One-Time Stipend Payment, 1PAY                                                                                                    |                          |      |
|                      | International Employees, INTADM                                                                                                    |                          |      |
|                      | International Faculty, INTFAC                                                                                                    |                          |      |

## 4. Once the appropriate category has been selected, the approval levels will automatically populate

| Personal Information Employee Finance     |                                              |                         |               |                        |        |  |
|-------------------------------------------|----------------------------------------------|-------------------------|---------------|------------------------|--------|--|
| Search Go                                 |                                              | RETURN TO EMPLOYEE MENU | SITE MAP HELP | EXIT                   |        |  |
| EPAF Default Routing Queue                |                                              |                         |               |                        |        |  |
| Select an Approval Category and Go. Once  | the page refreshes, select the Approval Leve | el, User ID and action. |               |                        |        |  |
| Approval Category: Terminate Student, TER | STU                                          | ▼ Go                    |               |                        |        |  |
| Approval Queue                            |                                              |                         |               |                        |        |  |
| Approval Level                            | User Name                                    |                         |               | <b>Required Action</b> | Remove |  |
| 10 - (DEPT) Dept. Approval                | Q                                            |                         |               | Approve                | -      |  |
| 90 - (APPLY) HR Applier                   | Q                                            |                         |               | Apply                  | -      |  |
| Not Selected                              | Q.                                           |                         |               | Not Selected           | •      |  |

5. Click on magnifying glass to select appropriate person who will be approving/applying the EPCF

| Approval Queue             |           |
|----------------------------|-----------|
| Approval Level             | User Name |
| 10 - (DEPT) Dept. Approval | - Q       |
| 90 - (APPLY) HR Applier    |           |

## 6. once finished, click on Save and Add new Rows

Save and Add New Rows